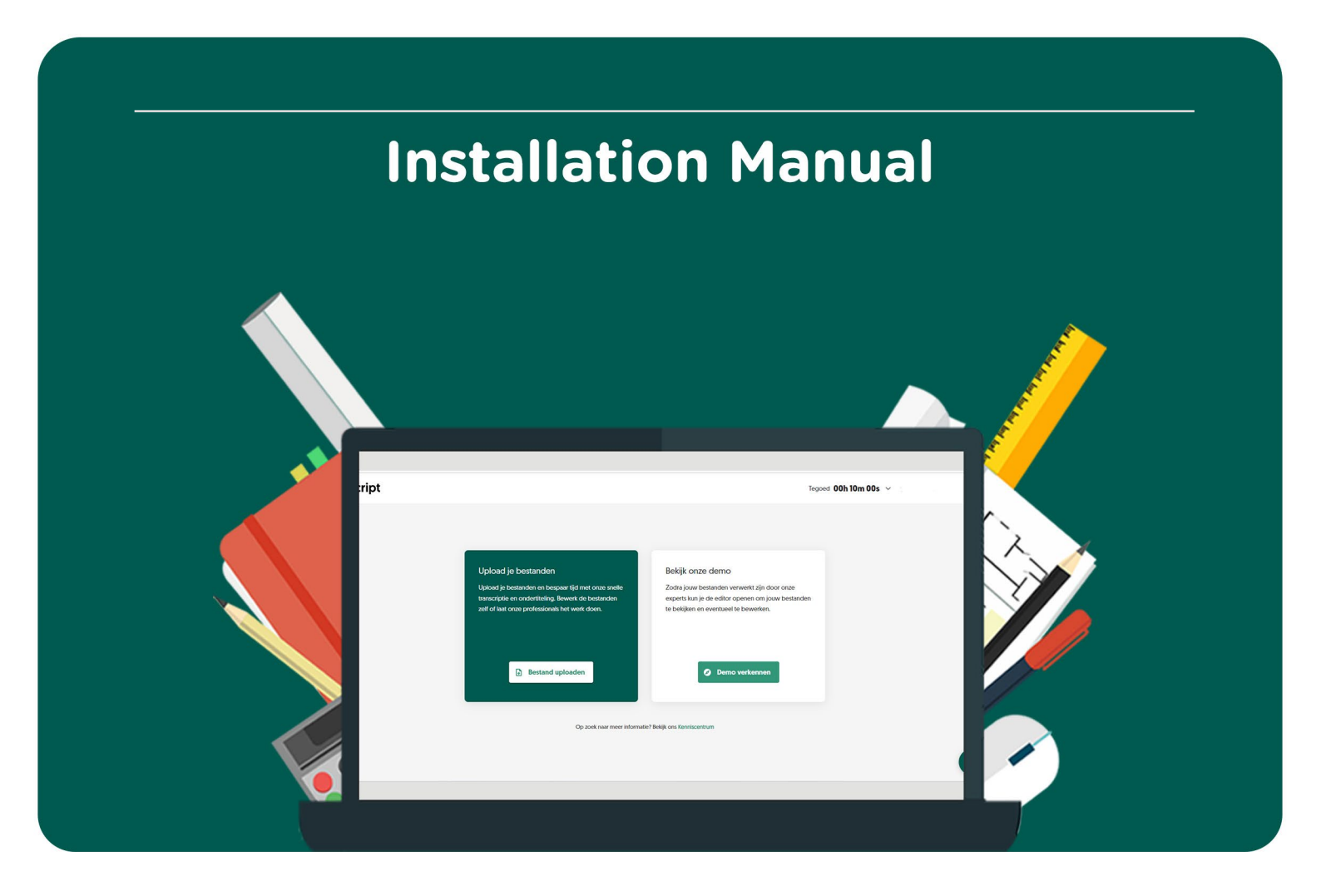

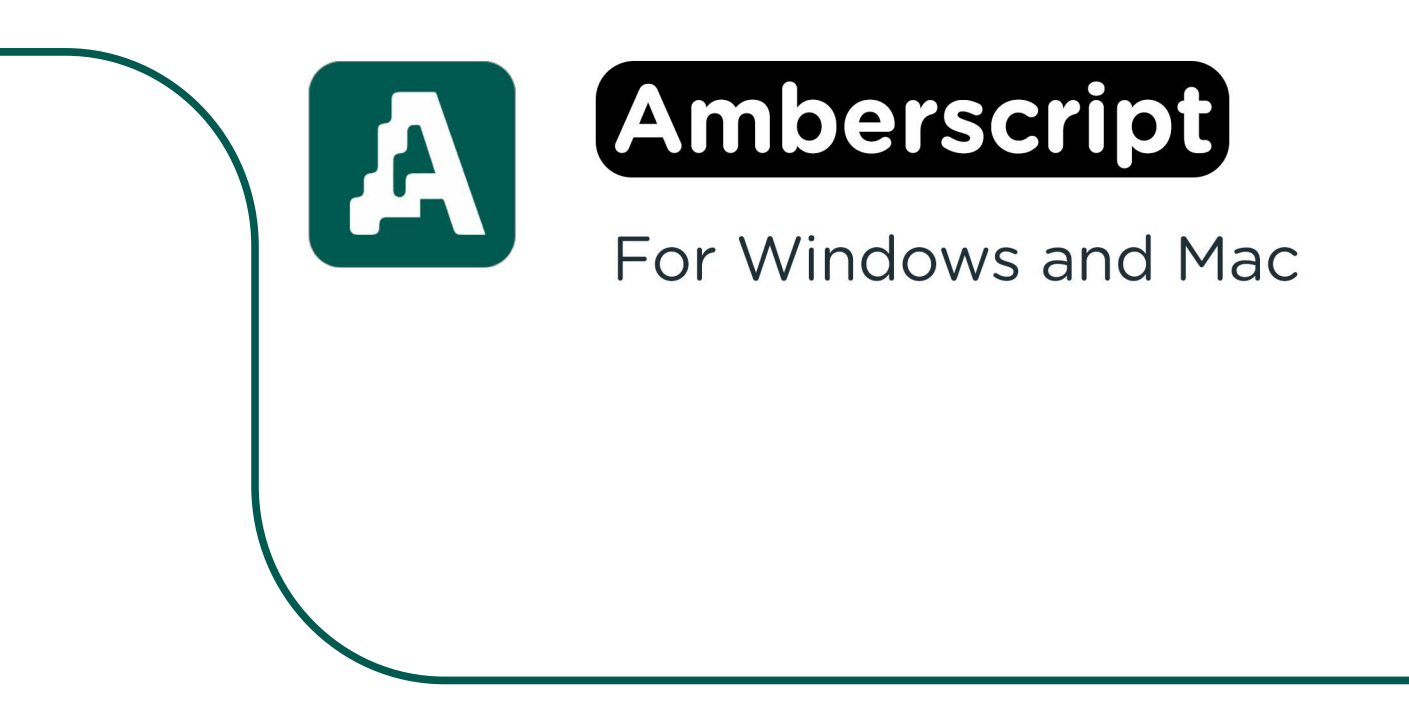

**Step 1:** Order Amberscript on the website. You can find your order in your account under "Orders". This is also where you can find your code. Click on "Download".

|                          |                      | Verzonden |
|--------------------------|----------------------|-----------|
| Amberscript - 10 minuten | 📩 Downloaden         | Verzonden |
|                          | S Toon licentie code |           |

**Step 2:** You are now redirected to https://app.amberscript.com/register. If you already have an account, click on "Log in". If you don't have an account yet, click on "Get started".

| G Continue with Google              |   | loin 2 million people and organizations using                            | ~~~ |
|-------------------------------------|---|--------------------------------------------------------------------------|-----|
| or                                  |   | Amberscript to create transcripts, captions,<br>and translated subtitles |     |
| 🚊 Email                             |   |                                                                          |     |
| Make sure it's correct              |   | Accurate speech to text                                                  |     |
| - Password                          |   | East file delivery                                                       |     |
| Password                            | 0 |                                                                          |     |
| Repeat password                     |   | Easy to use                                                              |     |
| Repeat password                     | 0 |                                                                          |     |
| I agree to the terms and conditions |   | You're in safe hands                                                     |     |
| Get started                         |   |                                                                          |     |
|                                     |   |                                                                          |     |

Step 3: Fill in the required fields and click on "Next".

.

|            | • • •        |  |
|------------|--------------|--|
|            | Who are you? |  |
| First name | Netherlands  |  |
| Company    | Sector       |  |

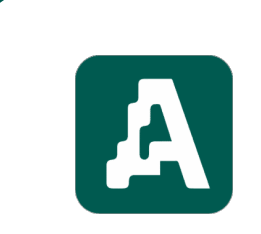

**Step 4:** If you want, you can select which features you're most interested in. If you want to skip this, click on "Skip".

| Tell us a little abou | it what you need to get the | e best experience   |
|-----------------------|-----------------------------|---------------------|
|                       |                             |                     |
| What                  | services are you intereste  | d in?               |
|                       |                             | ŻĄ                  |
| Automatic subtitles   | Manual subtitles            | Translated subtitle |
| E                     |                             | 8                   |
| Automatic transcript  | tion M                      | anual transcription |

**Step 5:** If you want, you can now indicate how much you expect to use Amberscript. Then, click on "Finish".

|                | ,                      |                |
|----------------|------------------------|----------------|
|                | •••                    |                |
| What v         | olume do you expect to | upload?        |
| 1-20           | 21-100                 | 101-500        |
| hours of media | hours of media         | hours of medi  |
| 501-1000       |                        | 1000+          |
| hours of media |                        | hours of media |

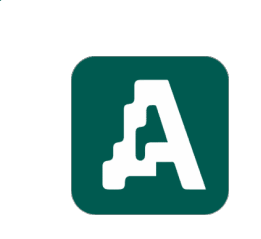

Step 6: Open the menu at the top right corner and click on "Exchange coupon".

| Amberscript                       |                                                                             | Tegor                                                                                             | d 00h 10m 00s 🗸     |
|-----------------------------------|-----------------------------------------------------------------------------|---------------------------------------------------------------------------------------------------|---------------------|
|                                   |                                                                             |                                                                                                   | Bestanden           |
| _                                 |                                                                             |                                                                                                   | Account             |
| Upload je b                       | bestanden                                                                   | Bekijk onze demo                                                                                  | Rekeningen          |
| Upload je best<br>transcriptie en | anden en bespaar tijd met onze snelle<br>ondertiteling. Bewerk de bestanden | Zodra jouw bestanden verwerkt zijn door onze<br>experts kun je de editor openen om jouw bestanden | Wissel coupon in    |
| zeff of laat onz                  | e professionals het werk doen.                                              | te bekijken en eventueel te bewerken.                                                             | Facturen            |
|                                   |                                                                             |                                                                                                   | Refereer een vriend |
|                                   | Bestand uploaden                                                            | Ø Demo verkennen                                                                                  | Integraties         |
|                                   |                                                                             |                                                                                                   | Taal Nederlands -   |
|                                   | Op zoek naar meer informatiel                                               | ? Bekijk ons Kenniscentrum                                                                        | Log uit             |
|                                   |                                                                             |                                                                                                   |                     |

**Step 7:** In the next field you can fill in the code you were given when you placed your order. You can find this code in your account at "Orders" under "Show serial code". Then, click on "Submit". Your time will automatically be added to the free 10 minutes. **Attention**: if you have already used the free 10 minutes once, you can't use them again. In that case you will only see the minutes in your account that you purchased.

| Wissel coupon in | ×      |
|------------------|--------|
| Coupon code      |        |
|                  | Sturen |

**Step 8:** You can now start using the software. If you want a tutorial on how to use Amberscript, click on "Explore Demo". Here, you can find a detailed explanation about how to use the software. You can also choose to upload a file right away. **Attention**: the uploaded file will immediately take time off the number of minutes you have, so make sure you upload the right file.

| perscript |                                                                                                    | Tegood 00h10m00s                                                                           | <ul> <li>Source and the set of the set</li> </ul> |
|-----------|----------------------------------------------------------------------------------------------------|--------------------------------------------------------------------------------------------|---------------------------------------------------|
|           |                                                                                                    |                                                                                            |                                                   |
|           |                                                                                                    |                                                                                            |                                                   |
|           |                                                                                                    |                                                                                            |                                                   |
|           | Upload je bestanden                                                                                  | Bekijk onze demo                                                                           |                                                   |
|           | Upload je bestanden en bespaar tijd met onze snelle                                                  | Zodra jouw bestanden verwerkt zijn door onze                                               |                                                   |
|           | transcriptie en ondertiteling. Bewerk de bestanden<br>zelf of laat onze professionals het werk doen. | experts kun je de editor openen om jouw bestanden<br>te bekijken en eventueel te bewerken. |                                                   |
|           |                                                                                                    |                                                                                            |                                                   |
|           |                                                                                                    |                                                                                            |                                                   |
|           | B Bestand uploaden                                                                                   | Demo verkennen                                                                             |                                                   |
|           |                                                                                                    |                                                                                            |                                                   |
|           |                                                                                                    |                                                                                            |                                                   |
|           | Op zoek naar meer informa                                                                            | tie? Bekijk ons Kenniscentrum                                                              |                                                   |
|           |                                                                                                    |                                                                                            |                                                   |
|           |                                                                                                    |                                                                                            | 0                                                 |
|           |                                                                                                    |                                                                                            |                                                   |
|           |                                                                                                    |                                                                                            |                                                   |
|           |                                                                                                    |                                                                                            |                                                   |
|           |                                                                                                    |                                                                                            |                                                   |
|           |                                                                                                    |                                                                                            |                                                   |
|           |                                                                                                    |                                                                                            |                                                   |

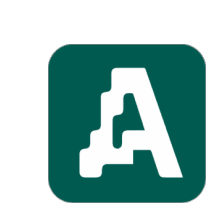

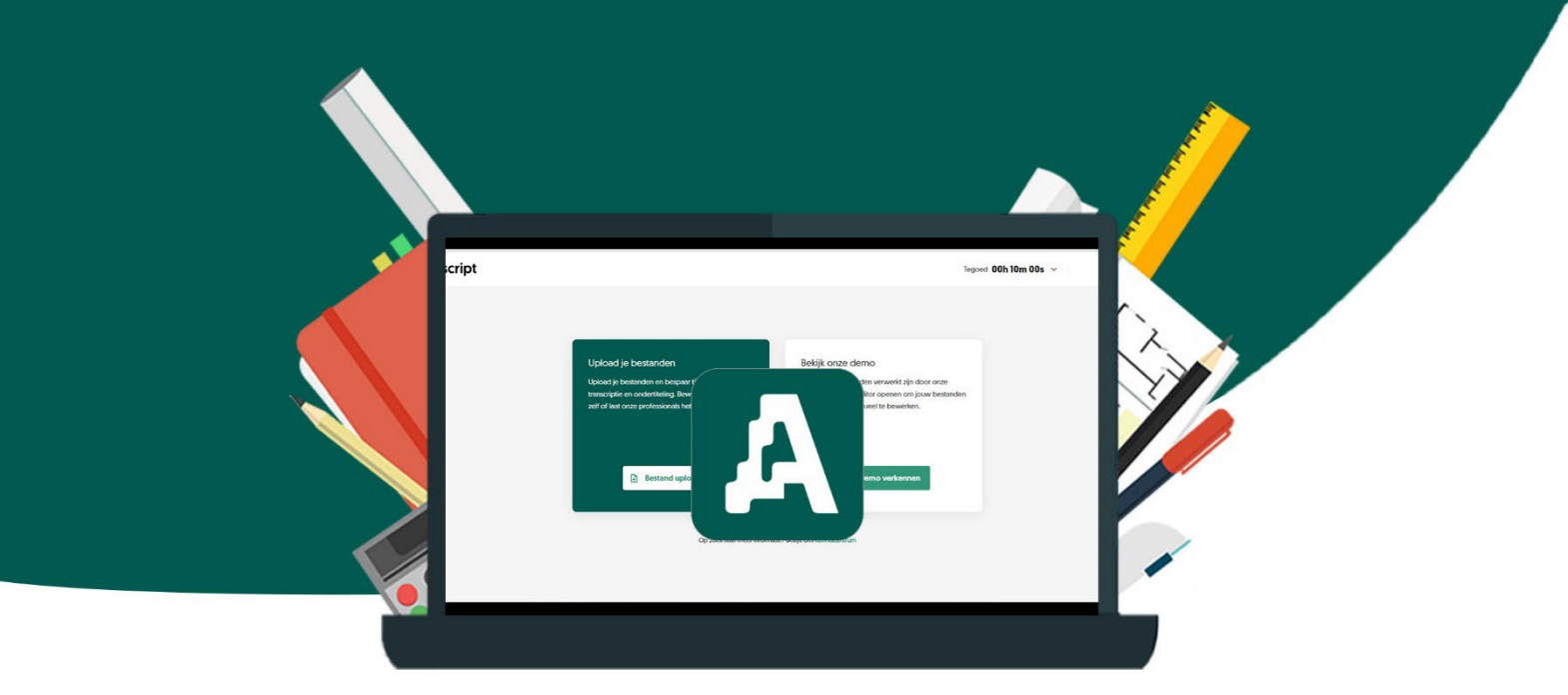

5